## **Tutorial Simple Visionado Boletines Familias.**

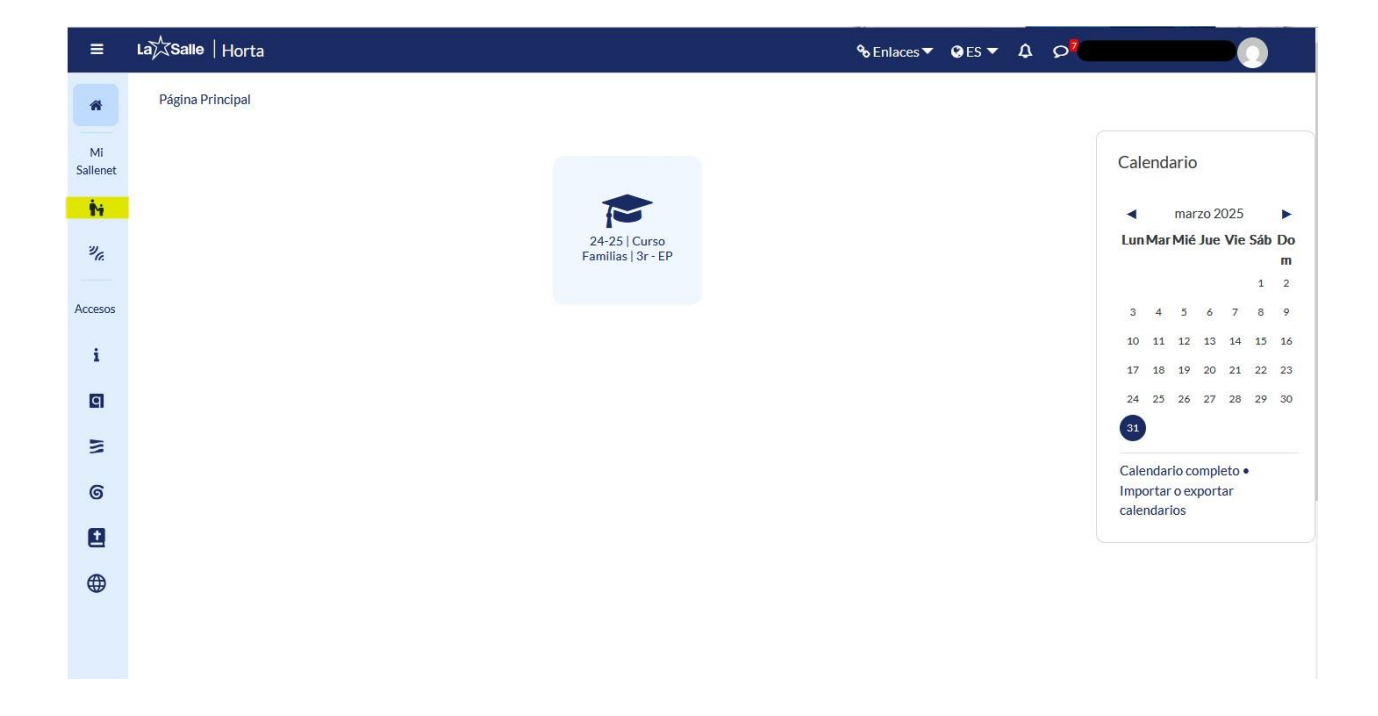

Al acceder como usuarios en la plataforma de Sallenet nos aparece esta pantalla:

Para poder acceder a toda la información vigente del alumno/a hay que pulsar en el icono de **"familias"** que está remarcado en amarillo.

En este módulo de familias tenemos la información de incidencias, Justificación de faltas, Horarios del alumno/a, Boletines Etc.

## Pulsamos en "Mis Boletines"

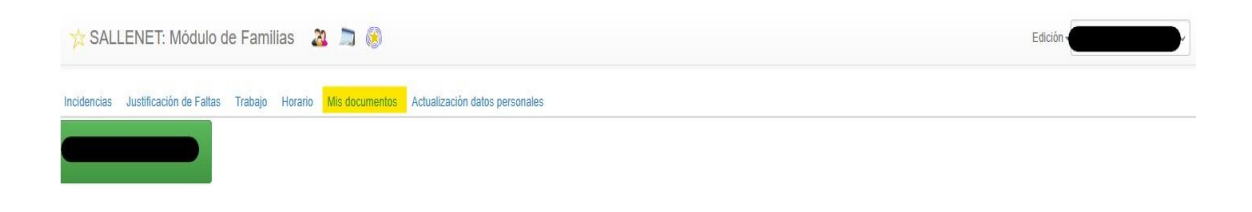

Seguidamente pulsamos en <mark>"Boletines"</mark>

| 📩 SALLENET: Módulo de Familias 🛛 🔉 🧟 |                         |         |         |                |                                |  |  |  |  |
|--------------------------------------|-------------------------|---------|---------|----------------|--------------------------------|--|--|--|--|
| Incidencias                          | Justificación de Faltas | Trabajo | Horario | Mis documentos | Actualización datos personales |  |  |  |  |
| Boletines                            | Documentación compartio | la      |         |                |                                |  |  |  |  |

## De esta forma podremos ver los boletines de notas ya generados del alumno/a.

| 📩 SA          | LLENET: Módulo o            | le Fami | lias        | 2 🛋 🛞          |                                |  |  |
|---------------|-----------------------------|---------|-------------|----------------|--------------------------------|--|--|
| Incidencias   | Justificación de Faltas     | Trabajo | Horario     | Mis documentos | Actualización datos personales |  |  |
| Boletines     | Documentación compartida    |         |             |                |                                |  |  |
| Boletines o   | on-line 3r - EP (2024/2025) |         |             |                |                                |  |  |
| Evaluación    |                             |         | Boletin PDF |                |                                |  |  |
| 1a Avaluaci   | ó                           |         | <b></b>     |                |                                |  |  |
| Boletines o   | on-line 2n - EP (2023/2024) |         |             |                |                                |  |  |
| Evaluación    |                             |         |             |                | Boletin PDF                    |  |  |
| 1a Avaluació  |                             |         |             | <u>人</u>       |                                |  |  |
| 2a Avaluació  |                             |         |             | 人              |                                |  |  |
| 3a Avaluació  |                             |         |             | <u>人</u>       |                                |  |  |
| FINAL 2n curs |                             |         |             | <u>人</u>       |                                |  |  |
| Boletines o   | n-line 1r - EP (2022/2023)  |         |             |                |                                |  |  |
| Evaluación    |                             |         |             |                | Boletin PDF                    |  |  |
| 1a Avaluació  |                             |         |             | <u>人</u>       |                                |  |  |
| 2a Avaluaci   | Ó                           |         | <u>A</u>    |                |                                |  |  |
| 3a Avaluaci   | ó                           |         | <u>k</u>    |                |                                |  |  |
| FINAL 1r cu   | irs                         |         |             |                | <u>人</u>                       |  |  |